# Change Household ID – All Food Items Redeemed

Need to Reissue Food Package for Custody Change/Foster Care

This cheat sheet should be used if ALL of the following are TRUE:

- The participant was issued FORMULA
- Redemption has been assessed and ALL food items for the participant changing households have been redeemed for the current month.
- A new food package needs to be reissued in *Step 2 Remove Current Benefits* for the current month.

### Perform the Following Work-Around BEFORE Starting the Change HHID GS

If the participant was issued FORMULA:

- In the Participant Folder of the participant being moved to a new household: click the **Benefit Management** menu
- Select Food Adjustment Wizard
- □ Click OK (or press Enter) default radio button = Change Food Already Issued
- □ Select **FORMULA** from *Food Category* drop-down
- □ Click **OK** (or press Enter)
- Enter the number of cans of formula originally issued and redeemed into the Enter Return Quantity window (no cans of formula will actually be returned)
- Click OK
- □ Select the **type of formula issued and redeemed** in the *Select Formula* window
- Click OK
- Does the Special Prescription Item window display?
  - No continue with next step
  - $\circ~$  Yes complete the appropriate information and click OK
- □ In the *Formula Replacement* screen: the number of cans entered into the *Enter Return Quantity* window (6<sup>th</sup> step/bullet) should display in the *Amount Issued, Amount Returned, Cans of Formula Available to Issue* and *Cans to Issue* columns
- Click the Send EBT Data button on the Formula Replacement screen
- Click **OK** on the *Formula Replacement* message
- Click the Benefit History tab: The cans issued for the current month should have a node indicating it had been returned and reissued
- Documentation required
  - $\circ \quad {\rm Click \ the \ Manage \ Notes \ icon}$
  - $\circ \quad {\rm Click \ the \ General \ Note \ button}$
  - Select Benefit Issuance from the Subject drop-down
  - Document that formula was not actually returned but the return/re-issue on <date> was a work-around to be able to re-issue the current food package using the Change Household ID Guided Script since all formula and food items had been redeemed for the current month

### Change Household ID Guided Script

In the Participant Folder of the participant being moved to a new household

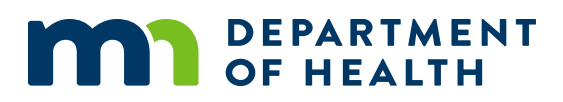

## Change Household ID – All Food Items Redeemed

Need to Reissue Food Package for Custody Change/Foster Care – page 2

- Click Participant Activities menu
- Select Change Household ID
- Click Step 1 Determine New Household
  - Create New Household?
    - Complete all required fields in the Create New Household screen
    - Select Custody Change from Reason for ID Change drop-down
    - Click OK (or press Enter on the keyboard)
    - Click Close on the Change Household ID screen
  - Find Existing Household?
    - Type Household ID written on back of existing WIC Card
    - Click **OK** on *Find Existing Household* dialog
    - Select Custody Change from Reason for ID Change drop-down
    - Click **OK** on *Select Existing Household* screen
    - Click **Close** on *Change Household ID* screen

#### Click Step 2 - Remove Current Benefits

- Click the Reissue a Full Set of Benefits checkbox.
  - Only the formula will display in the Benefits for Current Month and Benefits to Remove for Current Month grids but other infant foods will be issued in Step 5 – Add Benefits to New Household as long as they are part of the food prescription
- Select the appropriate Package Size based on the remainder of the issuance cycle
- Click Send EBT Data

#### Click Step 3 - Remove Cards

- Are other members still being issued benefits to the "old" household's WIC Card?
  - No removing the last participant being issued benefits to the WIC Card (such as if moving child from foster care back into their family's household)
    - Click the Primary Cardholder row
    - Click Deactivate Account
    - Yes other members are still being issued benefits to the WIC Card do nothing
- Click Send EBT Data

• Click **OK** (or press Enter)

#### Click Step 4 - Review New EBT Household Demographics

- Create New Household?
  - Set Primary Card Holder
    - Click Authorized Representative row
    - Enter Auth Reps Date of Birth
    - Click Update
    - Click Set as Primary
  - Assign Card
    - Click Assign Card >> Enter (swipe) new card >> Click OK
  - Click Send EBT Data
  - Click OK on EBT Household Demographics message
  - Click Capture Electronic Signature >> Have Primary Card Holder sign the signature pad >> Click Save Signature

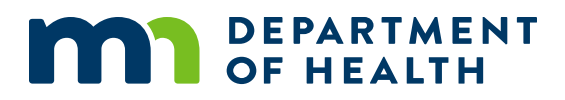

## Change Household ID – All Food Items Redeemed

Need to Reissue Food Package for Custody Change/Foster Care – page 3

- Find Existing Household?
  - Primary Card Holder and card should already be assigned
  - Click Send EBT Data
  - Click OK on EBT Household Demographics message

#### Click Step 5 - Add Benefits to New Household

- The Food Prescription screen displays since the **Reissue Full Set of Benefits** checkbox was selected in Step 2 Remove Current Benefits,
  - Assess if food package is still appropriate
  - Edit/add as necessary
  - Click Close
- o The Direct Shipped Benefit Items window displays since formula is being re-issued
  - Should display the current benefit period, type, and quantity of formula)
  - Click the **Finish** button
- The Aggregated Issuance for EBT Account window displays
  - The current benefit dates should display along with food package being re-issued
  - Click the Send EBT Data button
    - Once the Status changes to "Issuance Received. Success!", click the Close button
- o Click Send EBT Data
- o Click Close

- □ Click **OK** on *Household Change Guided Script* message: "Future benefits were voided. Click Issue Benefits from the participant folder to reissue future benefits."
- □ Click **Close** on *EBT* Household Change Guided Script screen
- □ Ensure food package for future months is still correct in the Food Prescription tab
- □ Click Issue Benefits icon and re-issue future sets of benefits to household's WIC Card

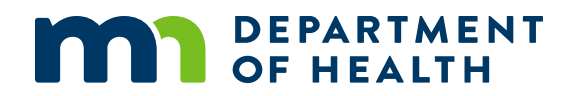